# <sup>第1章</sup> 初识 Photoshop 2022

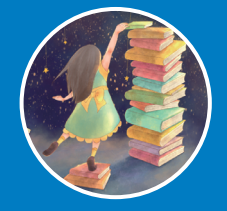

Photoshop是美国Adobe公司旗下最为出名的图形处理软件,集图像扫描、编辑修改、图像制作、广告创意及图像输入与输出于一体,其功能强大且使用方便,深受广大设计人员和计算机美术爱好者的喜爱,被誉为"图像处理大师"。最新版的Photoshop 2022在前一版本的基础上进行了功能的优化和升级,可以让用户享有更自由的图像编辑操作,以及更快的速度和更强大的功能,从而创作出令人惊叹的图像。

## 1.1 Photoshop 2022 工作界面

Photoshop 2022的工作界面简洁而实用,工具的选区、面板的访问、工作区的切换等都十分方便。不仅如此,用户还可以对工作界面的亮度和颜色等显示参数进行调整,以便凸显图像。诸多设计的改进,为用户提供了更加流畅、舒适和高效的编辑体验。

### 1.1.1 工作界面组件

Photoshop 2022的工作界面包含菜单栏、标题栏、文档窗口、工具箱、工具选项栏、选项卡、状态栏和 面板等组件,如图1-1所示。

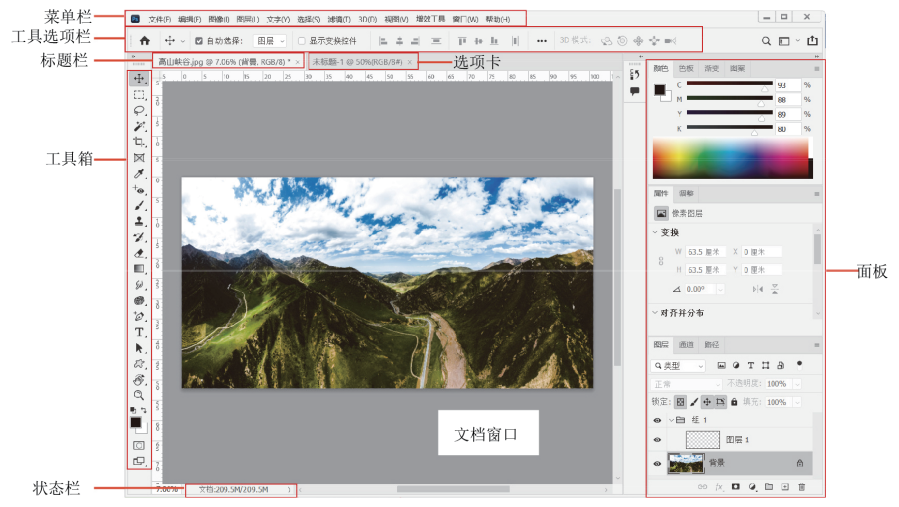

**图**1-1

Photoshop 2022的工作界面各区域说明如下。

- 菜单栏:菜单栏中包含可以执行的各种命令,单击菜单名称即可打开相应的菜单。
- 标题栏:显示文档名称、文件格式、窗口缩放比例和颜色模式等信息。如果文档中包含多个图层,则
   标题栏中还会显示当前工作图层的名称。

- 工具箱:包含用于执行各种操作的工具,如 创建选区、移动图像、绘画和绘图等。
- 工具选项栏:用来设置工具的各种选项,随着 所选工具的不同,选项内容也会发生改变。
- 面板:有的用来设置编辑选项,有的用来设置颜色属性。
- 状态栏:可以显示文档大小、文档尺寸、当 前工具和窗口缩放比例等信息。
- 文档窗口: 文档窗口是显示和编辑图像的 区域。
- 选项卡:打开多个图像时,只在窗口中显示一 个图像,其他图像则最小化到选项卡中。单击 选项卡中各个文件名便可显示相应的图像。

延伸讲解:执行"编辑"|"首选项"|"界面"命 令,打开"首选项"对话框,在"颜色方案"选项 组中可以调整工作界面的亮度,从黑色到浅灰色, 共4种亮度方案,如图 1-2所示。

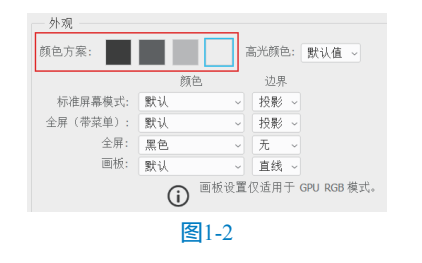

### 1.1.2 文档窗口

在Photoshop 2022中打开一个图像时,系统会自动创建一个文档窗口。如果打开多个图像,就会全部停放到选项卡中,如图I-3所示。单击一个文档的名称,即可将其设置为当前操作的窗口,如图1-4所示。使用快捷键Ctrl+Tab,可按照前后顺序切换窗口;使用快捷键Ctrl+Shift+Tab,则按照相反的顺序切换窗口。

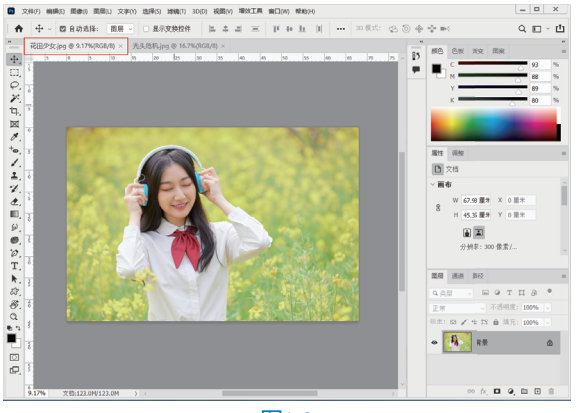

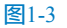

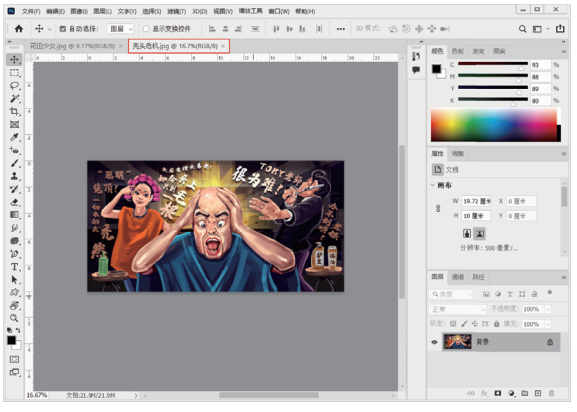

#### 图1-4

在一个窗口的标题栏单击并将其从选项卡中拖 出,其便成为可以任意移动位置的浮动窗口(拖曳标 题栏可进行移动),如图1-5所示。拖曳浮动窗口的 一角,可以调整窗口的大小,如图1-6所示。将一个 浮动窗口的标题栏拖曳到选项卡中,当出现蓝色横 线时释放左键,可以将窗口重新停放到选项卡中。

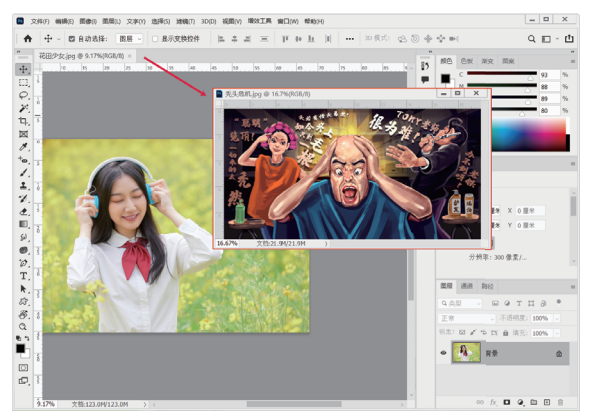

图1-5

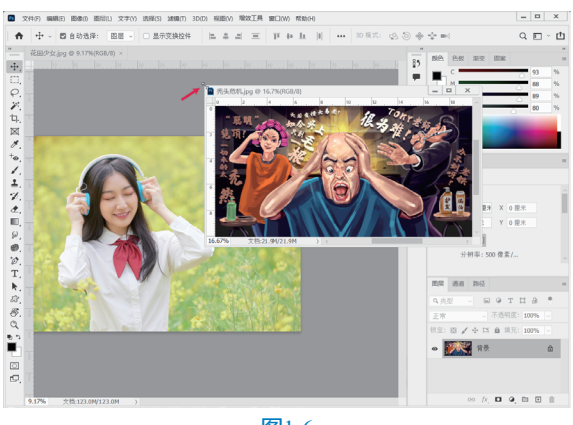

#### 图1-6

如果打开的图像数量较多,导致选项卡中不能 显示所有文档的名称,可单击选项卡右侧的双箭头 按钮»,在打开的级联菜单中选择需要的文档,如 图1-7所示。

> 第1章 初识Photoshop 2022

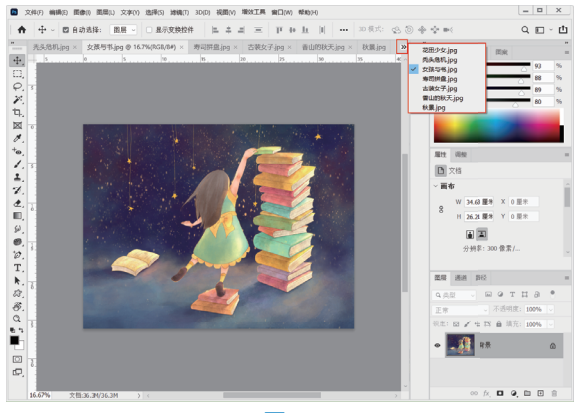

#### 图1-7

此外,在选项卡中,沿水平方向拖曳各个文 档,可以调整其排列顺序。

单击一个窗口右上角的关闭按钮 •, 可以关闭 该窗口。如果要关闭所有窗口,可以在一个文档的 标题栏上右击,在弹出的快捷菜单中执行"关闭全 部"命令。

#### 1.1.3 工具箱

工具箱位于Photoshop工作界面的左侧,用户 可以根据自己的使用习惯将其拖动到其他位置。利 用工具箱中提供的工具,可以进行选择、绘画、取 样、编辑、移动、注释、查看图像,以及更改前景 色和背景色等操作。如果将光标指向工具箱中某个 工具图标,例如"移动工具"中,此时将出现一个 多媒体工具提示框,同时会以动画的形式来演示该 工具的使用方法,如图1-8所示。

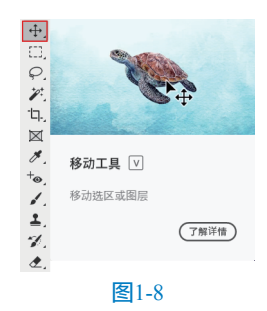

延伸讲解:工具箱有单列和双列两种显示模式,单 击工具箱顶部的双箭头按钮,可以将工具箱切换 为单列(或双列)显示。使用单列显示模式,可以 有效节省屏幕空间,使图像的显示区域更大,方便 用户的操作。

#### 1. 移动工具箱

默认情况下,工具箱停放在窗口左侧。将光标 放在工具箱顶部双箭头右侧,单击并向右侧拖动光 标,可以使工具箱呈浮动状态,并停放在窗口的任 意位置。

#### 2. 选择工具

单击工具箱中的工具按钮,可以选择对应的 工具,如图1-9所示。如果工具右下角带有三角形 图标,表示这是一个工具组,在这样的工具上单击 并按住左键不放可以显示隐藏的工具,如图1-10所 示;将光标移动到隐藏的工具上然后放开左键,即 可选择该工具,如图1-11所示。

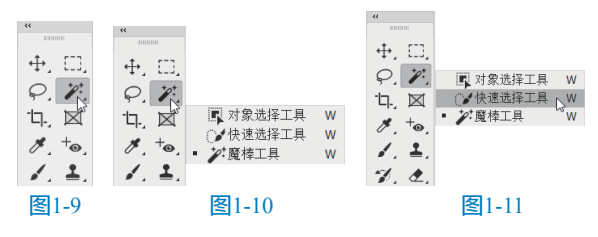

#### 答疑解惑:怎样快速选择工具?

一般常用的工具都可以通过相应的快捷键 来快速选择。例如,按V键可以选择"移动工 具"。将光标悬停在工具按钮上,即可显示工具 名称、快捷键信息及工具使用方法。此外,使用 Shift+工具快捷键,可在工具组中循环选择各个 工具。

### 1.1.4 工具选项栏

工具选项栏可以用来设置工具的参数选项。通 过设置合适的参数,不仅可以有效增强工具的灵活 性,还能够提高工作效率。不同的工具,其工具选 项栏有很大的差异。图1-12为"画笔工具"的工具 选项栏,一些设置(如绘画模式和不透明度)是许 多工具通用的,而有些设置(如铅笔工具的"自动 抹除"功能)则专用于某个工具。

# ★ / - ♥ - 図 単式: 正非 - 不合明章: 100% - ♂ 信章: 100% - ♂ 本 00 ♂ 100%

工具操作说明如下。

- 菜单箭头、:单击该按钮,可以打开一个下 拉列表,如图1-13所示。
- 文本框:在文本框中单击,然后输入新数值 并按Enter键即可调整数值。如果文本框旁 边有下三角按钮,单击该按钮,可以显示一 个弹出滑块,拖曳滑块也可以调整数值,如 图1-14所示。
- 小滑块:在包含文本框的选项中,将光标悬

停在选项名称上,光标会变为如图1-15所示的状态,单击并向左右两侧拖曳,可以调整数值。

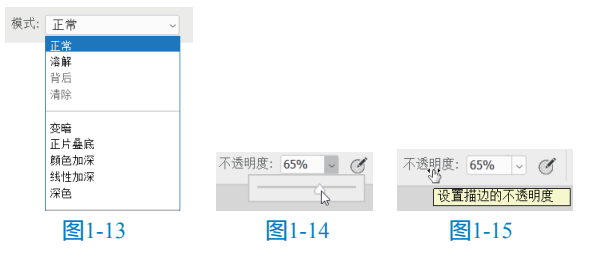

#### 1. 隐藏/显示工具选项栏

执行"窗口"|"选项"命令,可以隐藏或显示 工具选项栏。

#### 2. 移动工具选项栏

单击并拖曳工具选项栏最左侧的图标,可以使 工具选项栏呈浮动状态(即脱离顶栏固定状态), 如图1-16所示。将其拖回菜单栏下面,当出现蓝色 条时释放左键,可重新停放到原位置。

| Ps | 文件(F)    | 编辑(E)      | 图像(I)     | 图层(L) | 文字(Y) | 选择(S) | 滤镜(T) | 3D(D) | 视图(V) | 増效工: | 具 |
|----|----------|------------|-----------|-------|-------|-------|-------|-------|-------|------|---|
|    | <b>†</b> | <b>/</b> ~ | ●<br>40 ~ | 2 模   | 武: 正行 | 常     |       | ~ 7   | 、透明度: | 65%  | ~ |

#### 图1-16

### 1.1.5 菜单

Photoshop 2022菜单栏中的每个菜单内都包含 一系列的命令,其有不同的显示状态,只要了解了 每一个菜单的特点,就能掌握这些菜单命令的使用 方法。

#### 1. 打开菜单

单击某一个菜单即可打开该菜单。在菜单中, 不同功能的命令之间会用分割线分开。将光标移 动至"调整"命令上,打开其级联菜单,如图1-17 所示。

#### 2. 执行菜单中的命令

选择菜单中的命令即可执行此命令。如果命 令后面有快捷键,也可以使用快捷键执行命令,例 如,使用快捷键Ctrl+O可以打开"打开"对话框。 级联菜单后面带有黑色三角形标记的命令表示其还 包含级联菜单。如果有些命令只提供了字母,可以 按Alt键+主菜单的字母+命令后面的字母执行该命 令。例如,使用快捷键Alt+I+D可以快速执行"图 像"|"复制"命令,如图1-18所示。

| ) 图层(L) 乂子(Y) 选择(S) )                                                  |
|------------------------------------------------------------------------|
| 代(M)                                                                   |
| 痊(J)                                                                   |
| か色调(N) Shift+Ctrl+L<br>か対比度(U) Alt+Shift+Ctrl+L<br>か颜色(O) Shift+Ctrl+B |
| 象大小(I) Alt+Ctrl+I                                                      |
| 5大小(S) Alt+Ctrl+C<br>象旋转(G)<br><sup>図(P)</sup>                         |
| <b>](R)</b><br>示全部(V)                                                  |
| I(D)                                                                   |
| 目图像(Y)<br>章(C)                                                         |
| 图1-18                                                                  |
|                                                                        |

#### 答疑解惑:为什么有些命令是灰色的?

如果菜单中的某些命令显示为灰色,表示 其在当前状态下不能使用;如果一个命令的名称 右侧有…状符号,表示执行该命令后会打开一个 对话框。例如,在没有创建选区的情况下,"选 择"菜单中的多数命令都不能使用;在没有创建 文字的情况下,"文字"菜单中的多数命令也不 能使用。

#### 3. 打开快捷菜单

在文档窗口的空白处、一个对象上或者面板上 右击,可以显示快捷菜单。

#### 1.1.6 面板

面板是Photoshop的重要组成部分,可以用来 设置颜色、工具参数,还可以执行各种编辑命令。 Photoshop中包含数十个面板,在"窗口"菜单中可 以选择需要的面板并将其打开。默认情况下,面板 以选项卡的形式成组出现,并停靠在窗口右侧,用 户可以根据需要打开、关闭或是自由组合面板。

#### 1. 选择面板

在面板选项卡中,单击一个面板的标题栏,即 可切换至对应的面板,如图1-19和图1-20所示。

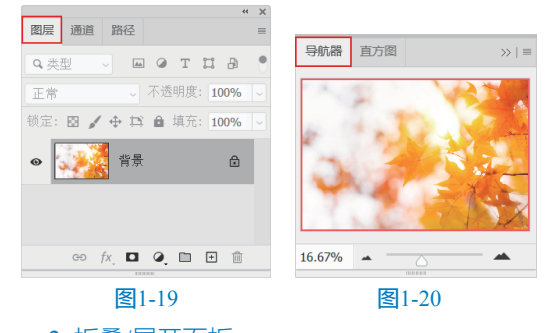

#### 2. 折叠/展开面板

单击导航面板组右上角的双三角按钮 »,可

以将面板折叠为图标状,如图1-21所示。单击一个 图标可以展开相应的面板,如图1-22所示。单击面 板右上角的按钮,可重新将其折叠为图标状。拖曳 面板左边界,可以调整面板组的宽度,让面板的名 称显示出来,如图1-23所示。

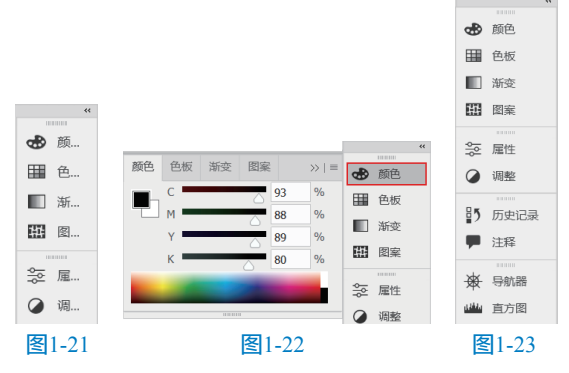

#### 3. 组合面板

将光标放置在某个面板的标题栏上,单击并将 其拖曳到另一个面板的标题栏上,出现蓝色框时释 放鼠标左键,可以将其与目标面板组合,如图1-24 和图1-25所示。

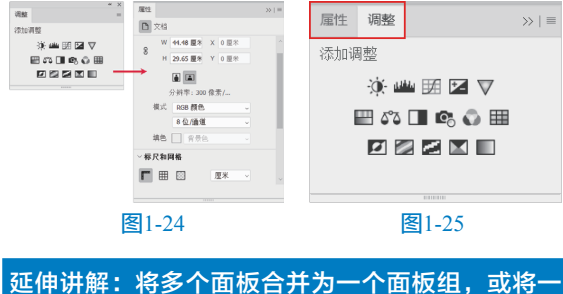

个浮动面板合并到面板组中,可以让文档窗口有更 大的操作空间。

#### 4. 链接面板

将光标放置在面板的标题栏上,单击并将其 拖曳至另一个面板上方,出现蓝色框时释放鼠标 左键,可以将这两个面板链接在一起,如图1-26所 示。链接的面板可同时移动或折叠为图标状。

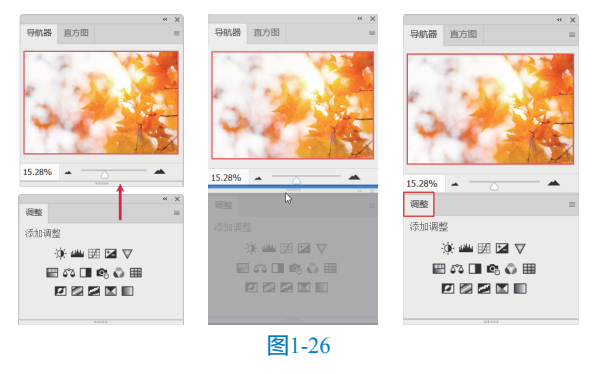

#### 5. 移动面板

将光标放置在面板的标题栏上,单击并向外拖 曳到窗口空白处,即可将其从面板组或链接的面板 组中分离出来,使之成为浮动面板,如图1-27和图 1-28所示。拖曳浮动面板的标题栏,可以将其放在 窗口中的任意位置。

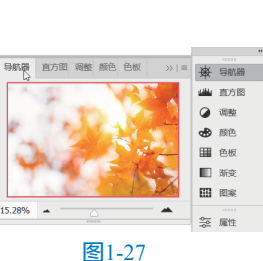

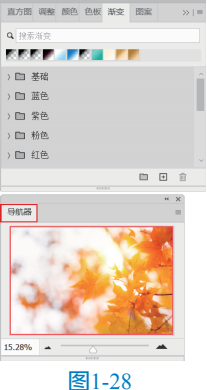

### 6. 调整面板大小

将光标放置在面板的右下角,待光标变为上下 箭头形状时,拖动面板的右下角,可以自由调整面 板的高度与宽度,如图1-29所示。

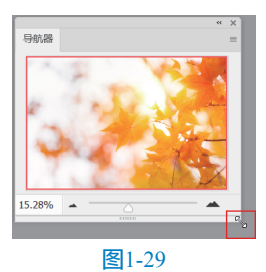

#### 7. 打开面板菜单

单击面板右上角的 一按钮,可以打开面板菜 单,如图1-30所示。菜单中包含了与当前面板有关 的各种命令。

#### 8. 关闭面板

在面板的标题栏上右击,在弹出的快捷菜单中选择"关闭"选项,如图1-31所示,可以关闭该面板;执行"关闭选项卡组"命令,可以关闭该面板组。对于浮动面板,可单击右上角的关闭按钮×, 将其关闭。

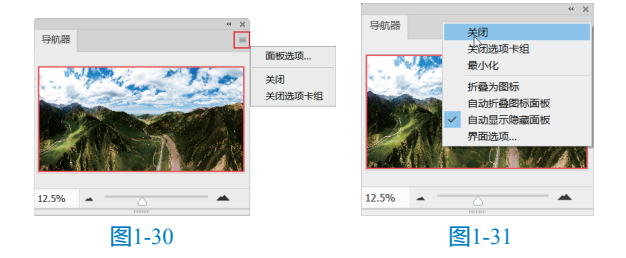

#### 1.1.7 状态栏

状态栏位于文档窗口的底部,用于显示文档 窗口的缩放比例、文档大小和当前使用的工具等 信息。单击状态栏中的箭头按钮>,可在打开的菜 单中选择状态栏的具体显示内容,如图1-32所示。 如果单击状态栏,则可以显示图像的宽度、高度 和通道等信息;按住Ctrl键单击(按住鼠标左键不 放),可以显示图像的拼贴宽度等信息。

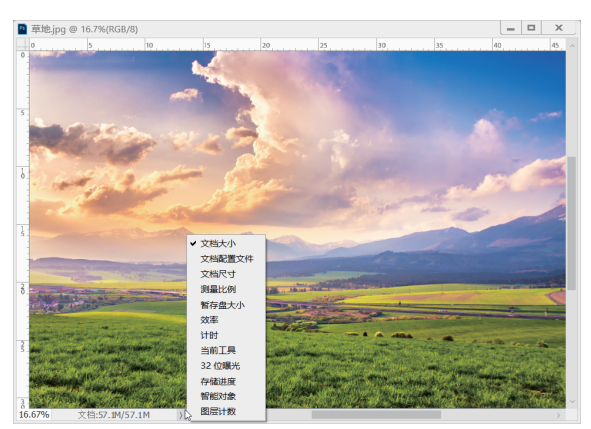

#### 图1-32

菜单命令说明如下。

- 文档大小:显示当前文档中图像的数据量 信息。
- 文档配置文件:显示当前文档所使用的颜色 配置文件的名称。
- 文档尺寸:显示当前图像的尺寸。
- 测量比例:显示文档的测量比例。测量比例 是在图像中设置的与比例单位(如英寸、 毫米或微米)数相等的像素,Photoshop 可以测量用标尺工具或选择工具定义的 区域。
- 暂存盘大小:显示关于处理图像的内存和 Photoshop暂存盘的信息。
- 效率:显示执行操作实际花费时间的百分比。当效率为100%时,表示当前处理的 图像在内存中生成;如果低于该值,则表 示Photoshop正在使用暂存盘,操作速度会 变慢。
- 计时:显示完成上一次操作所用的时间。
- 当前工具:显示当前使用工具的名称。
- 32位曝光:用于调整预览图像,以便在计

算机显示器上查看32位/通道高动态范围 (HDR)图像的选项。只有文档窗口显示 HDR图像时,该选项才能使用。

- 存储进度:保存文件时,可以显示存储
   进度。
- 图层计数:显示当前文档中图层的数量。

## 1.2 查看图像

编辑图像时,需要经常放大或缩小窗口的显示 比例及移动画面的显示区域,以便更好地观察和处 理图像。Photoshop 2022提供了许多用于缩放窗口 的工具和命令,如切换屏幕模式、缩放工具、抓手 工具、"导航器"面板等。

### 1.2.1 在不同的屏幕模式下工作

单击工具箱底部的"更改屏幕模式"按钮,可以显示一组用于切换屏幕模式的按钮,包括"标 准屏幕模式"按钮,"带有菜单栏的全屏模式" 按钮,如图 1-33所示。

◎ • □ 标准屏幕模式 □ 带有菜单栏的全屏模式 F □ 全屏模式 F 图1-33

- 标准屏幕模式:为默认的屏幕模式,可以 显示菜单栏、标题栏、滚动条和其他屏幕 元素。
- 带有菜单栏的全屏模式:显示有菜单栏和 50%灰色背景,无标题栏和滚动条的全屏 窗口。
- 全屏模式:显示只有黑色背景,无标题栏、 菜单栏和滚动条的全屏窗口。

延伸讲解:按F键可以在各个屏幕模式之间切换;按 Tab键可以隐藏/显示工具箱、面板和工具选项栏; 使用快捷键Shift+Tab可以隐藏/显示面板。

### 1.2.2 在多个窗口中查看图像

如果同时打开了多个图像文件,可以通过执行 "窗口"|"排列"级联菜单中的命令控制各个文档 窗口的排列方式,如图1-34所示。

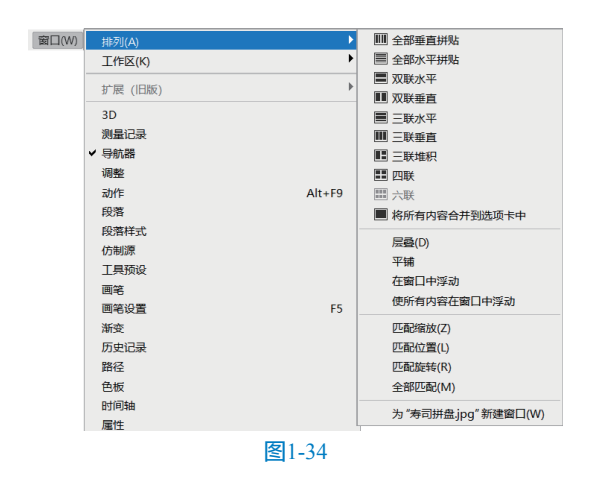

### 1.2.3 实战——用旋转视图工具旋转画布

在Photoshop 2022中进行绘图或修饰图像时,可以使用"旋转视图工具"旋转画布。

● 启动Photoshop 2022软件,使用快捷键Ctrl+O 打开相关素材中的"酸梅汤.jpg"文件。在工具箱 中选择"旋转视图工具" ●,在窗口中单击,会出 现一个罗盘,深红色的指针指向正上方,如图1-35 所示。

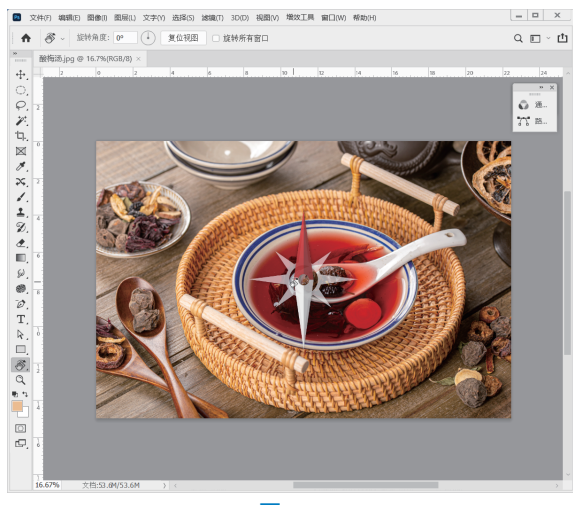

#### 图1-35

 按住鼠标左键拖曳即可旋转画布,如图1-36所 示。如果要精确旋转画布,可以在工具选项栏的"旋 转角度"文本框中输入角度值。如果打开了多个图 像,勾选"旋转所有窗口"复选框,可以同时旋转这 些窗口。如果要将画布恢复到原始角度,可以单击 "复位视图"按钮或按Esc键。

延伸讲解:需要启用"图形处理器设置"才能使用 "旋转视图工具",该功能可在Photoshop"首选 项"对话框的"性能"属性中进行设置。

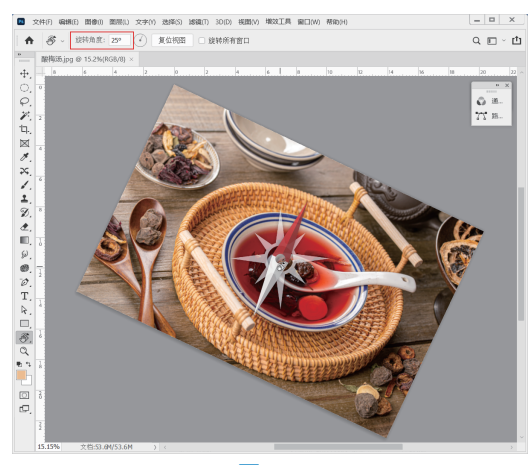

图1-36

### 1.2.4 实战——用缩放工具调整窗口比例

在Photoshop 2022中绘图或修饰图像时,可以 使用"缩放工具"将对象放大或缩小。

01 启动Photoshop 2022软件,使用快捷键Ctrl+O打开 相关素材中的"狂欢.jpg"文件,效果如图1-37所示。

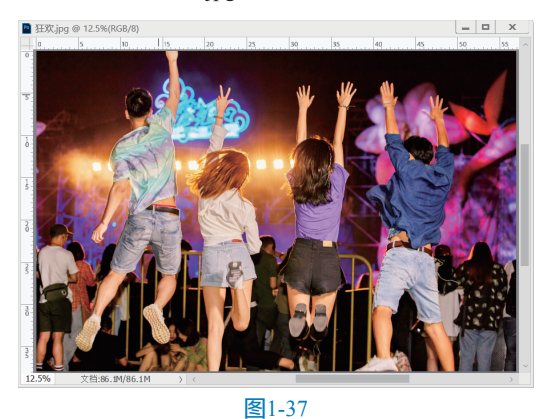

02 在工具箱中选择"缩放工具" Q,将光标放置 在画面中,待光标变为 Q 状后,单击即可放大窗口 显示比例,如图1-38所示。

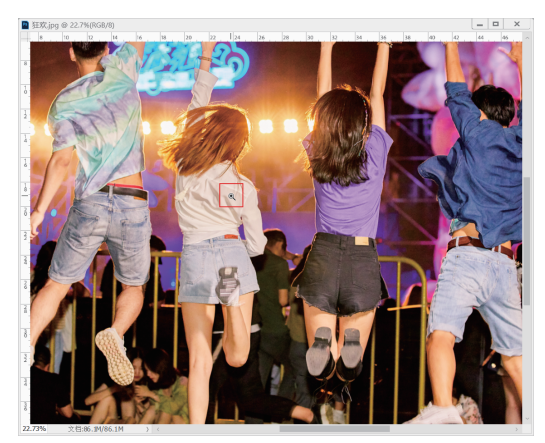

图1-38

03 按住Alt键,待光标变为 Q状,单击即可缩小窗 口显示比例,如图1-39所示。

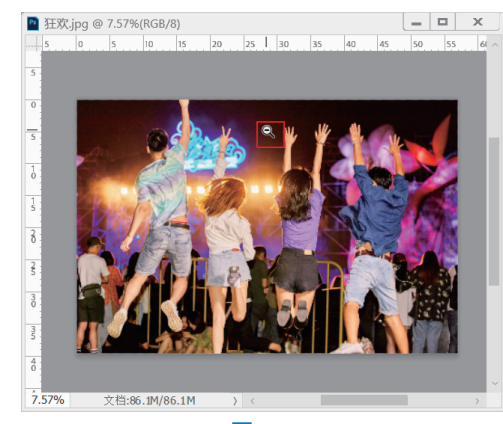

图1-39

●4 在"缩放工具" Q选中状态下,勾选工具选项栏中的"细微缩放"选项,如图1-40所示。

Q ~ Q Q II 调整窗口大小以满屏显示 🗌 缩放所有窗口 🗹 细微缩放 100% 适合屏幕 填充屏幕

图1-40

05 单击图像并向右侧拖曳,能够以平滑的方式快速放大窗口,如图1-41所示。

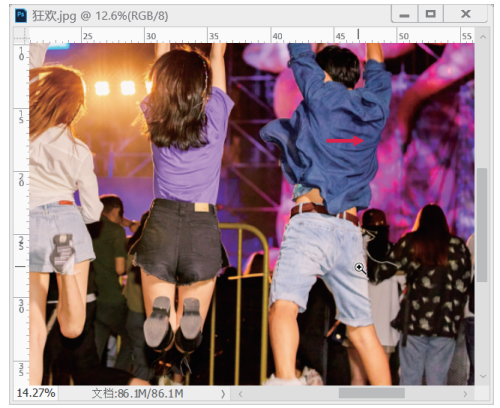

图1-41 06 向左侧拖曳,则会快速缩小窗口,如图1-42 所示。

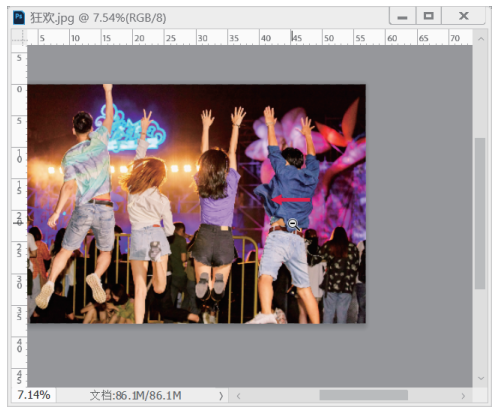

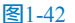

### 1.2.5 实战——用抓手工具移动画面

当图像尺寸较大,或者由于放大窗口的显示比 例不能显示全部图像时,可以使用"抓手工具"移 动画面,查看图像的不同区域。该工具也可用于缩 放窗口。

01 启动Photoshop 2022软件,使用快捷键Ctrl+O 打开相关素材中的"城市.jpg"文件,效果如图1-43 所示。

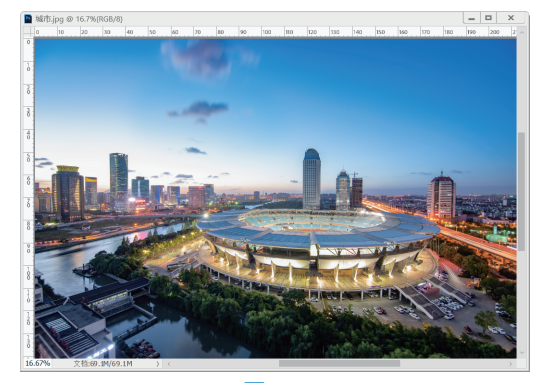

#### 图1-43

 ●2 在工具箱中选择"抓手工具" ●,将光标移到 画面上方,按住Alt键并单击,可以缩小窗口,如图
 1-44所示。按住Ctrl键并单击,可以放大窗口,如图
 1-45所示。

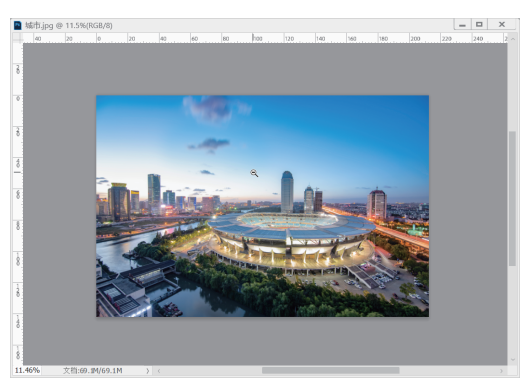

图1-44

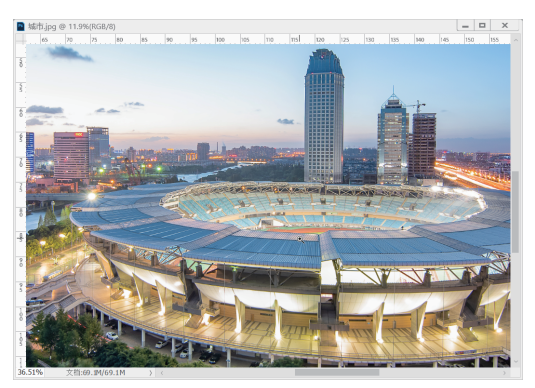

图1-45

延伸讲解:如果按住Alt键(或Ctrl键)和鼠标左 键不放,则能够以平滑的、较慢的方式逐渐缩放窗 口。此外,同时按住Alt键(或Ctrl键)和鼠标左 键,向左(或右)侧拖动,能够以较快的方式平滑 地缩放窗口。

03 放大窗口后,释放快捷键,单击并拖曳鼠标即 可移动画面,如图1-46所示。

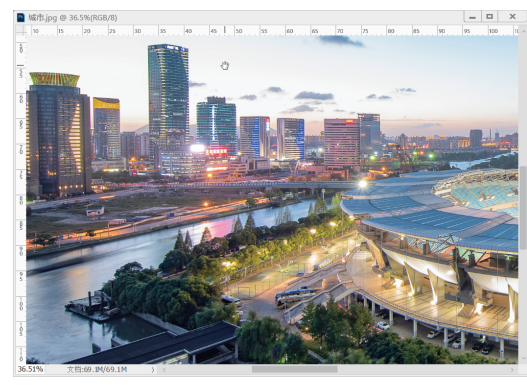

图1-46

04 按住H键并单击,窗口中会显示全部图像,并 出现一个矩形框,将矩形框定位在需要查看的区域, 如图1-47所示。

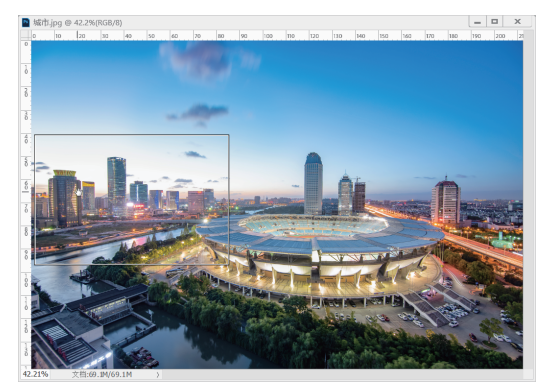

到这一图像区域,如图1-48所示。

图1-48

延伸讲解:使用绝大多数工具时,按住键盘中的空 格键都可以切换为"抓手工具"。使用除"缩放工 具"和"抓手工具"以外的其他工具时,按住Alt 键并滚动鼠标中键也可以缩放窗口。此外,如果同 时打开了多个图像,在选项栏中勾选"滚动所有窗 口"复选框后,移动画面的操作将用于所有不能完 整显示的图像,"抓手工具"的其他选项均与"缩 放工具"相同。

### 1.2.6 用导航器面板查看图像

"导航器"面板中包含图像的缩览图和窗口缩 放控件,如图1-49所示。如果文件尺寸较大,画面 中不能显示完整的图像,通过该面板定位图像的显 示区域会更方便。

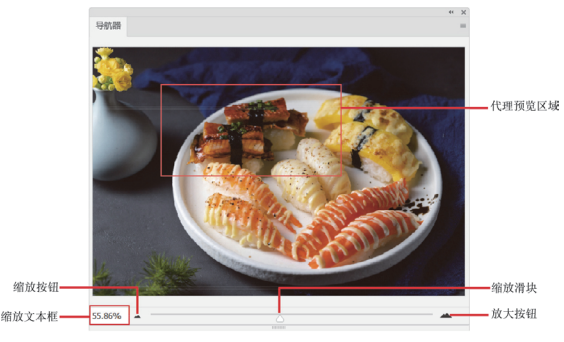

图1-49

延伸讲解:执行"导航器"面板菜单中的"面板选 项"命令,可在打开的对话框中修改代理预览区域 矩形框的颜色。

1.3 设置工作区

在Photoshop 2022的工作界面中, 文档窗口、 工具箱、菜单栏和各种面板共同组成了工作区。 Photoshop 2022提供了适合不同任务的预设工作 区,例如绘画时,选择"绘画"工作区,窗口中便 会显示与画笔、色彩等有关的各种面板,并隐藏其 他面板,以方便用户操作。此外,用户也可以根据 自己的使用习惯创建自定义的工作区。

### 1.3.1 使用预设工作区

Photoshop 2022为简化某些任务,专门为用户 设计了几种预设的工作区。例如,要编辑数码照 片,可以使用"摄影"工作区,界面中就会显示与

文用の
 ◆

### 照片修饰有关的面板,如图1-50所示。 (1988) (1988)

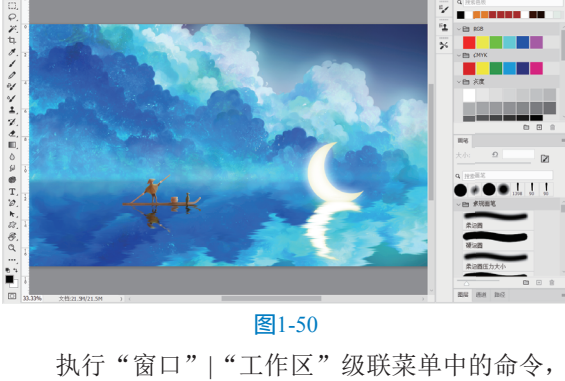

\_ □ × Q □ - ₫

如图1-51所示,可以切换为Photoshop提供的预设工 作区。其中3D、动感、绘画和摄影等是针对相应任 务的工作区。

|                                                                                                    | 排列(A)                                                                              |                                                    |
|----------------------------------------------------------------------------------------------------|------------------------------------------------------------------------------------|----------------------------------------------------|
| 扩展(旧版)         自定义工作区           3D         3D           潮量記录         園形和 Web           动作         Alt+F9           段落柱式         貨位绘圖(R)           仿制源         新建工作区(N)           工具预设         野能           丁電瓷         F5           「         建盘代建築的定体(D)                                                                                                    | 工作区(K) 🕨 🕨                                                                         | 工作区-1                                              |
| 3D         基本功能(氧化以)(E)           測量记录         3D           导机器         动感           动作         Alt+F9           炭溶         爆撃           段落样式         黄位绘画(R)           仿制原         新建工作区(N)           工具预设         删除工作区(D)           画笔设置         F5                                                                                                    | 扩展 (旧版) ▶                                                                          | 自定义工作区                                             |
| <ul> <li>段落样式 复位绘画(R)</li> <li>仿制源 新建工作区(N)</li> <li>工具预设 删除工作区(O)</li> <li>&gt;&gt;&gt;</li> <li>&gt;&gt;&gt;</li> <li>&gt;&gt;</li> <li>&gt;&gt;</li></ul> | 3D<br>测量记录<br>导航器<br>调整<br>动作 Alt+F9<br>段落                                         | 基本功能 (默认) (E)<br>3D<br>图形和 Web<br>动感<br>学 绘画<br>摄影 |
|                                                                                                    | <ul> <li>段落样式</li> <li>仿制源</li> <li>工具预设</li> <li>✓ 画笔</li> <li>画笔设置 F5</li> </ul> | 复位绘画(R)<br>新建工作区(N)<br>删除工作区(D)<br>键盘快捷键和菜单(K)     |

延伸讲解:如果修改了工作区(如移动了面板的位 置),执行"基本功能(默认)"命令,可以恢复 为Photoshop默认的工作区,执行"复位(某工作 区)"命令,可以复位所选的预设的工作区。

#### ·创建自定义工作区 1.3.2 实战-

在Photoshop中进行图像处理时,可以为常用 的参数面板创建自定义工作区,方便之后随时进行 调用。

**01** 启动Photoshop 2022软件,使用快捷键Ctrl+O 打开相关素材中的"面食.jpg"文件,这里默认的是 "基本功能(默认)"工作区,效果如图1-52所示。

02 关闭不需要的面板,只保留所需的面板,如图 1-53所示。

03 执行"窗口"|"工作区"|"新建工作区"命 令, 打开"新建工作区"对话框, 输入工作名称, 并 勾选"键盘快捷键""菜单"和"工具栏"复选框, 如图1-54所示,单击"存储"按钮。

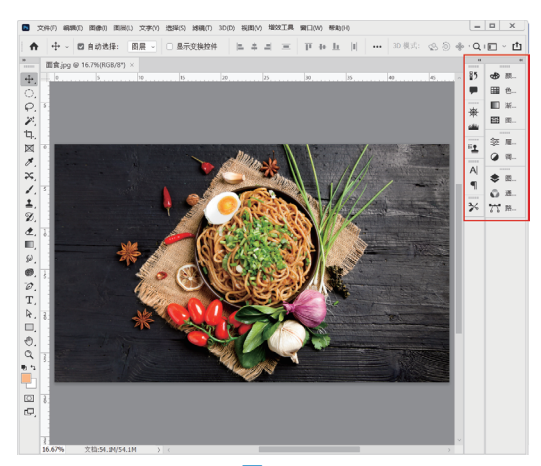

图1-52

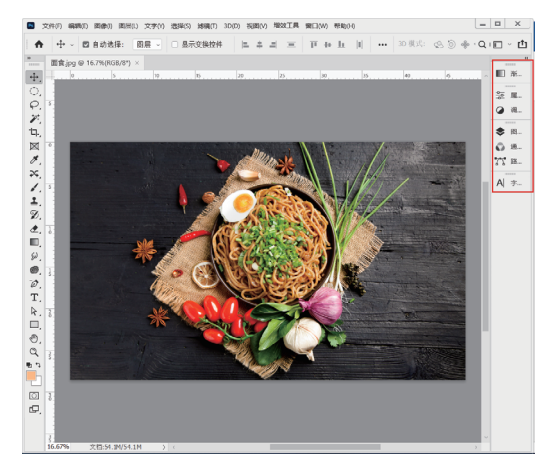

图1-53

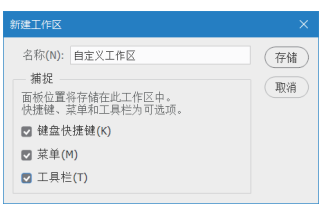

图1-54

04 完成上述操作后,在"窗口"|"工作区"中的 级联菜单中,可以看到创建的工作区已经包含在菜单 中,如图1-55所示,执行该级联菜单中的命令,即可 切换为该工作区。

| 窗口(W) | 排列(A) 🕨                                     |                                            |
|-------|---------------------------------------------|--------------------------------------------|
|       | 工作区(K) 🕨 🕨                                  | 工作区-1                                      |
|       | 扩展 (旧版) ▶                                   | ✔ 自定义工作区                                   |
|       | 3D<br>版本历史记录<br><b>测量记录</b><br>导航器<br>调数    | 基本功能 (默认) (E)<br>3D<br>图形和 Web<br>动感<br>绘画 |
|       | <sup>inj Se</sup><br>动作 Alt+F9<br>段落<br>代制源 | 摄影<br>复位自定义工作区(R)<br>新建工作区(N)<br>删除工作区(D)  |
|       | 工具预设<br>画笔<br>画笔设置 F5                       | 键盘快捷键和菜单(K)<br>锁定工作区(L)                    |
|       | 图1-:                                        | 55                                         |

### 延伸讲解:如果要删除自定义的工作区,可以执行 菜单中的"删除工作区"命令。

### 1.3.3 实战——自定义彩色菜单命令

如果经常要用到某些菜单命令,可以将其设定 为彩色,以便需要时可以快速找到。

●1 执行"编辑"|"菜单"命令,或使用快捷键 Alt+Shift+Ctrl+M,打开"键盘快捷键和菜单"对话 框。单击"图像"命令前面的>按钮,展开该菜单, 如图1-56所示。

| 健盘快捷键 菜单<br>菜单类型(M): 应用程序菜单                                                                                               | ↓ 趄(S):                        | Photoshop 默认值                                   | 確定取消 |
|----------------------------------------------------------------------------------------------------|--------------------------------|-------------------------------------------------|------|
|                                                                                                    |                                | å 🏝 🗊                                           |      |
| 应用程序菜单命令                                                                                                    | 可见性                            | 颜色                                              |      |
| > 文件                                                                                                    |                                | ^                                               |      |
| 〉编辑                                                                                                    |                                |                                                 |      |
| ~ 图像                                                                                                    |                                |                                                 |      |
| 模式>                                                                                                    | ۲                              | 九                                               |      |
| 位图                                                                                                    | ۲                              | 九                                               |      |
| 灰度                                                                                                    | ۲                              | 九                                               |      |
| 双色调                                                                                                    | ۲                              | 元                                               |      |
| 索引颜色                                                                                                    | ۲                              | 元                                               |      |
| RGB 颜色                                                                                                    | e                              | 元                                               |      |
| CMYK 颜色                                                                                                    | ۲                              | 元<br>工                                          |      |
| Lao Di El                                                                                                    | •                              | <u>т</u>                                        |      |
| 夕道道                                                                                                    | 0                              | 7.                                              |      |
| ⑦ 實證應某年項目。清单士可见生物稅<br>⑦ 宣示方有其生項目等全地因均合證<br>要努时看到過程的其单項目。请单击<br>要約時看到過程的其单項目。」讓申出<br>要約時看到過程的其準項目含地通過<br>要於的某単類色。清時到"界面目透现 | 。<br>戰项目的菜:<br>显示所有菜<br>"但板并取消 | /卑民語。<br>律弟所曾"就接住 Cod ൺ。同时捧击荒草。<br>游逸中"显示溪华颜色"。 |      |

图1-56

02 选择"模式"命令,然后在命令右侧的"无"选项上单击,展开下拉列表,为"模式"命令选择"蓝色"选项(选择"无"选项表示不为命令设置任何颜色),如图1-57所示,单击"确定"按钮,关闭对话框。
03 打开"图像"菜单,可以看到"模式"命令的底色已经变为蓝色,如图1-58所示。

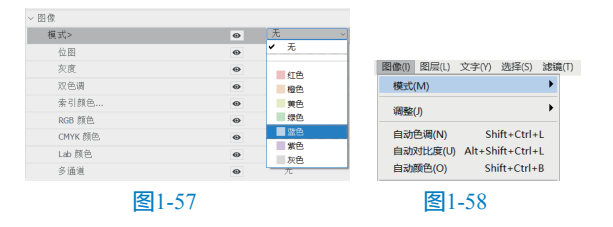

### 1.3.4 实战——自定义工具快捷键

在Photoshop 2022中,用户可以自定义各类快 捷键来满足各种操作需求。

 ① 在Photoshop 2022中,执行"编辑"|"键盘快 捷键"命令(快捷键Alt+Shift+Ctrl+K),或在"窗 口"|"工作区"级联菜单中执行"键盘快捷键和菜
 单"命令,打开"键盘快捷键和菜单"对话框。在 "快捷键用于"下拉列表中选择"工具"选项,如图 1-59所示。如果要修改菜单的快捷键,可以选择"应 用程序菜单"选项。

| BEER OCCURRENT OFFICIAL                                                                |                                                                                                 |                      |              | ^  |
|----------------------------------------------------------------------------------------|-------------------------------------------------------------------------------------------------|----------------------|--------------|----|
| 键盘快捷键                                                                                  | έ.Ψ                                                                                             |                      |              | 确定 |
| 快捷键用于(H):                                                                              | 工具 🗸                                                                                            | 组(S): Photoshop 默认   | 值(已修改~       | 取消 |
| <ul> <li>使用旧版还原</li> <li>使用旧版通道</li> </ul>                                             | 16 应用程序菜单<br>面板菜单<br>15 工具                                                                      | □ 应用于所有命令            | <b>* *</b> 1 |    |
| 工具面板命令                                                                                 | 任务空间 快持                                                                                         | 唐禄                   | 接受           |    |
| .₄.移动工具                                                                                | v                                                                                               |                      | 还原           |    |
| 1 西板工具                                                                                 | V                                                                                               |                      | 使用默认值(D)     |    |
| □ 矩形逃椎工                                                                                | 具 M                                                                                             |                      |              |    |
| ○ 椭圆选框工                                                                                | .д. м                                                                                           |                      |              |    |
| 。,,单行选框工                                                                               | <u>д</u>                                                                                        |                      |              |    |
| ₫ 单列选框工                                                                                | 具                                                                                               |                      | 删除快捷键(E)     |    |
| $ ho$ $\frac{1}{2}$ $\frac{1}{2}$                                                      | L                                                                                               |                      |              |    |
| ₽ 多边形套像                                                                                | 'Т.Н. L.                                                                                        |                      |              |    |
| ₽ 磁性香索工                                                                                | 具 L                                                                                             |                      | 摘要(M)        |    |
| ■ 対象选择上                                                                                | 具 W                                                                                             |                      |              |    |
| (》 快速选择上                                                                               | A W                                                                                             | ~                    |              |    |
| <ul> <li>(i) 要编</li> <li>(j) 点</li> <li>(j) 点</li> <li>(j) 点</li> <li>(j) 売</li> </ul> | 有理查使達望:<br>作常新道道学馆创建我中国的特门,或近<br>作学师道道理学习。然后按着第四句,或<br>使命合切快道理学习。然后按着第四句,<br>成编辑后,请存载资组以存储所有更改。 | 14年要修改的组。<br>48条件组织。 |              |    |

#### 图1-59

在"工具面板命令"列表中选择"抓手工具"选项,可以看到其快捷键是"H",单击右侧的"删除快捷键"按钮,可以将该工具的快捷键删除,如图1-60所示。

| 工具面板命令        | 快捷键 | 接受                                         |
|---------------|-----|--------------------------------------------|
| P\$P 直排文字蒙版工具 | Т   | 还原                                         |
| ① 横排文字蒙版工具    | т   | 使用默认值(D)                                   |
| ▶ 路径选择工具      | А   |                                            |
| ▶ 直接选择工具      | A   |                                            |
| □ 矩形工具        | U   |                                            |
| ○ 椭圆工具        | U   | 删除快捷键(F)                                   |
| ○ 多边形工具       | U   | AND ALL ALL ALL ALL ALL ALL ALL ALL ALL AL |
| / 直线工具        | U   |                                            |
| ☞ 自定形状工具      | U   | 摘要(M)                                      |
| ① 抓手工具        | Н   | 302.01                                     |
| 旋转视图工具        | R   | ~                                          |

#### **图**1-60

"模糊工具"没有快捷键,下面将"抓手工具"的快捷键指定给"模糊工具"。选择"模糊工具"。选择"模糊工具"。选项,在显示的文本框中输入"H",如图1-61所示。
单击"确定"按钮关闭对话框,在工具箱中可以看到,快捷键"H"已经分配给了"模糊工具",如图1-62所示。

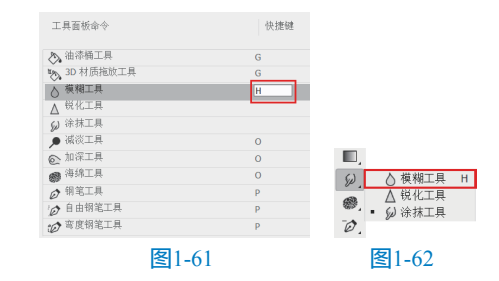

延伸讲解:在"组"下拉列表中选择"Photoshop 默认值"选项,可以将菜单颜色、菜单命令和工具 的快捷键恢复为Photoshop默认值。

## 1.4 使用辅助工具

为了更准确地对图像进行编辑和调整,需要 了解并掌握辅助工具。常用的辅助工具包括标尺、 参考线、网格和注释等,借助这些工具可以进行参 考、对齐、对位等操作。

### 1.4.1 使用智能参考线

智能参考线是一种智能化的参考线。智能参考 线可以帮助对齐形状、切片和选区。启用智能参考 线后,当绘制形状、创建选区或切片时,智能参考 线会自动出现在画布中。

执行"视图"|"显示"|"智能参考线"命 令,可以启用智能参考线,其中洋红色线条为智能 参考线,如图1-63所示。

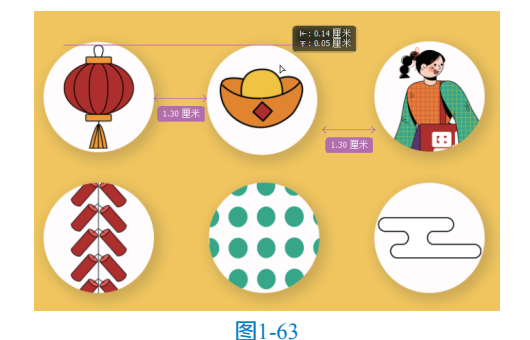

#### 1.4.2 使用网格

网格用于物体的对齐和鼠标的精确定位,对 于对称的布置对象非常有用。在Photoshop 2022 中打开一个图像素材,如图1-64所示,执行"视 图"|"显示"|"网格"命令,可以显示网格,如 图1-65所示。显示网格后,可执行"视图"|"对 象"|"网格"命令启用对齐功能,此后在创建选区 和移动图像时,对象会自动对齐到网格上。

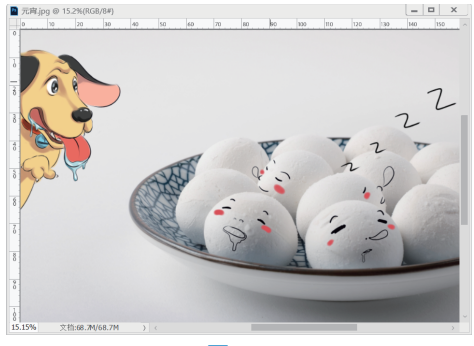

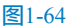

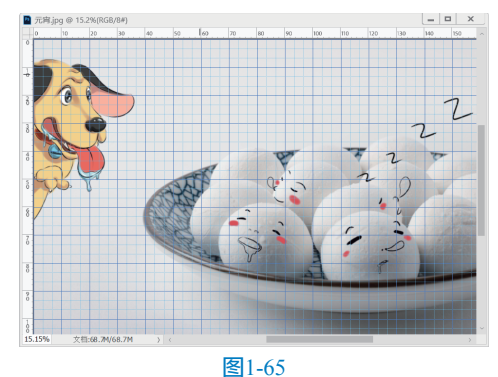

宮1-03

延伸讲解:在图像窗口中显示网格后,就可以利用 网格的功能,沿着网格线对齐或移动物体。如果希 望在移动物体时能够自动贴齐网格,或者在建立选 区时自动贴齐网格线的位置进行定位选取,可执行 "视图" | "对齐到" | "网格"命令,使"网格"命 令左侧出现√标记即可。

默认情况下,网格为线条状。执行"编辑"|"首选 项"|"参考线、网格和切片"命令,在打开的"参考 线、网格和切片"选项卡中可以设置网格的样式,显 示为点状,或者修改其大小和颜色。

### 1.4.3 实战——标尺的使用

在绘制处理图像时,使用标尺可以确定图像或 元素的位置。

 6动Photoshop 2022软件,使用快捷键Ctrl+O 打开相关素材中的"素材.jpg"文件,如图1-66 所示。

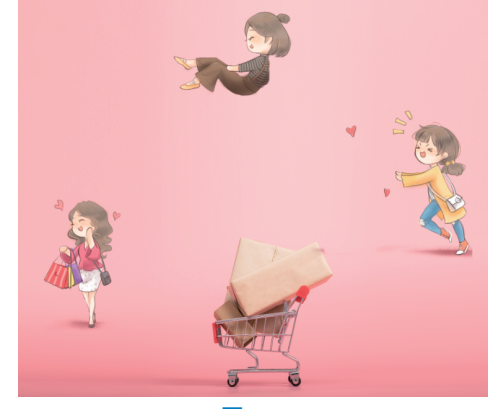

图1-66

02 使用快捷键Ctrl+R显示标尺,将光标放在水平标尺上,单击并向下拖动光标可以创建水平参考线,如图1-67所示。

03 选择"移动工具" 
◆,以水平参考线为基准, 调整人物的位置,如图1-68所示。

> 第1章 初识Photoshop 2022

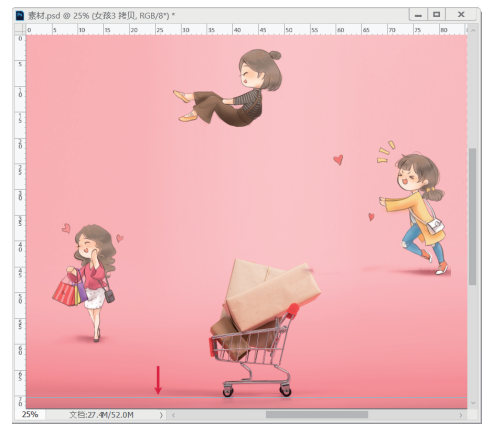

图1-67

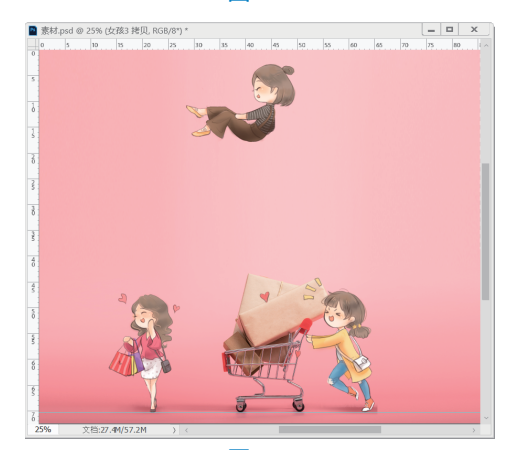

图1-68

04 将光标放在垂直标尺上,单击并向右拖动光标可以创建垂直参考线,调整人物位置,如图1-69 所示。

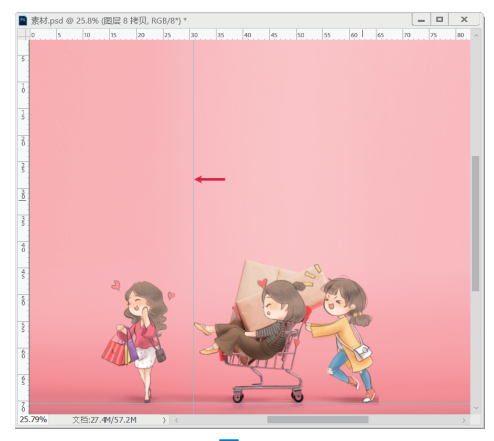

图1-69

延伸讲解:执行"视图"|"锁定参考线"命令可以 锁定参考线的位置,以防止参考线被移动,再次执 行该命令,即可取消锁定。将参考线拖回标尺,可 将其删除。如果要删除所有参考线,可以执行"视 图"|"清除参考线"命令。 ●5 如果要移动参考线,可以选择"移动工具" 中, 将光标放置在参考线上方,待光标变为 ÷ 或 ⊕ 状, 单击并拖动光标即可移动参考线,如图1-70所示。创 建或移动参考线时,如果按住Shift键,可以使参考 线与标尺上的刻度对齐。

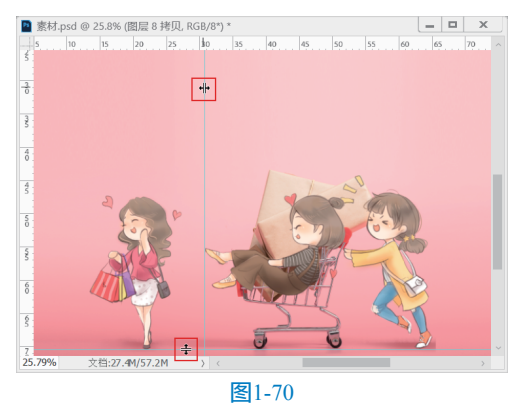

● 选择"画笔工具" Z,涂抹购物车内的人物, 效果如图1-71所示。

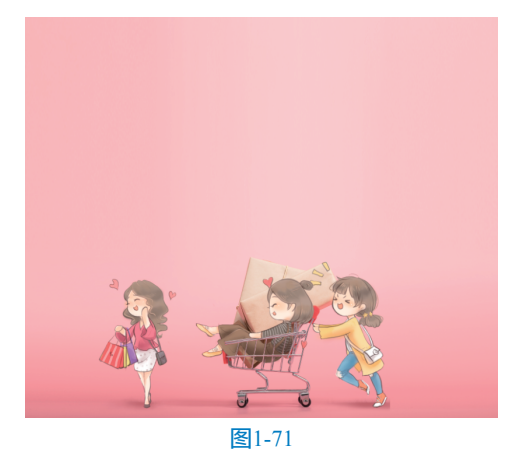

● 选择"裁剪工具"口,显示裁剪框,调整裁 剪框的边界,按Enter键确认裁剪,效果如图1-72 所示。

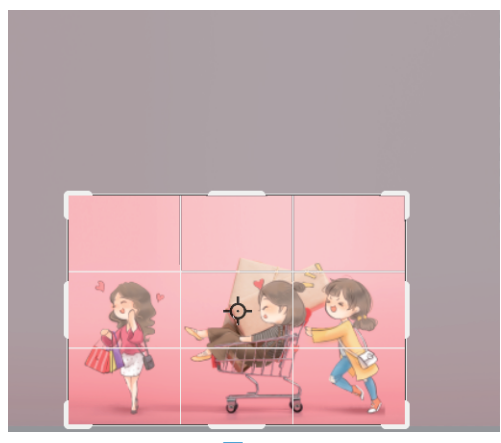

图1-72

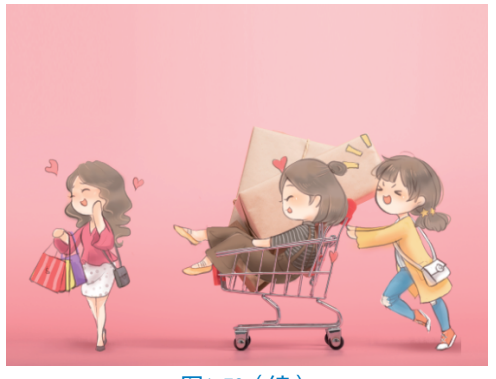

图1-72(续)

答疑解惑:怎样精确地创建参考线? →>> 执行"视图"|"新建参考线"命令,打开 "新建参考线"对话框,在"取向"选项中选择 创建水平或垂直参考线,在"位置"选项中输入 参考线的精确位置,单击"确定"按钮,即可在 指定位置创建参考线。

### 1.4.4 导入注释

使用"注释工具"可以在图像中添加文字注 释、内容等,也可以用来协同制作图像、备忘录 等。可以将PDF文件中包含的注释导入图像中, 执行"文件"|"导入"|"注释"命令,打开"载 入"对话框,选择PDF文件,单击"载入"按钮即 可导入注释。

### 1.4.5 实战——为图像添加注释

使用"注释工具"可以在图像的任何区域添加 文字注释,用户可以用其来标记制作说明或其他有 用信息。

01 启动Photoshop 2022软件,使用快捷键Ctrl+O打开 相关素材中的"橙子.jpg"文件,效果如图1-73所示。

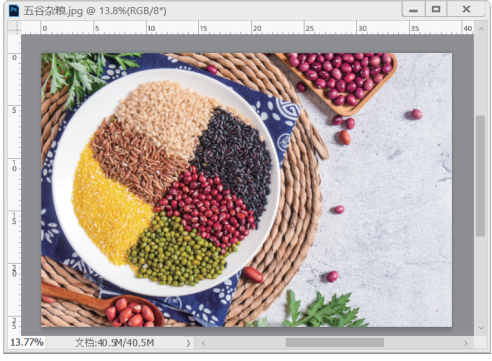

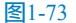

●2 在工具箱中选择"注释工具" ■,在图像上单击,出现记事本图标 ,并且自动生成一个"注释" 面板,如图1-74所示。

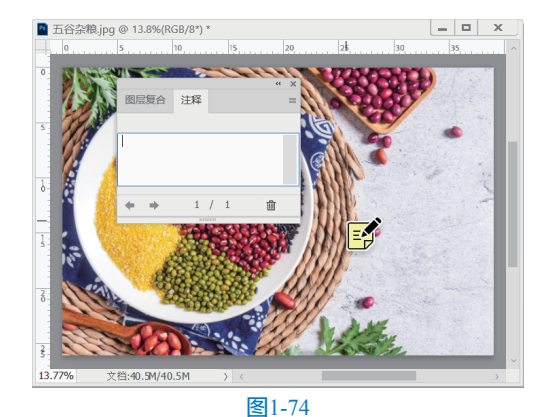

03 在"注释"面板中输入文字,如图1-75所示。

|               |       |     | **                | × |  |  |
|---------------|-------|-----|-------------------|---|--|--|
| 图层复合          | 注释    |     |                   | = |  |  |
|               |       |     |                   |   |  |  |
|               |       |     |                   |   |  |  |
| 绿豆清执          | 路小    |     |                   |   |  |  |
| -19 AZ (19 A) | PH-DC |     |                   |   |  |  |
|               |       |     |                   |   |  |  |
|               |       |     |                   |   |  |  |
|               |       |     |                   | _ |  |  |
| 4 <i>→</i>    | 4     | / 1 | 1 <sup>th</sup> r |   |  |  |
|               | 1     | / 1 |                   |   |  |  |
|               |       |     |                   |   |  |  |
| 因1 75         |       |     |                   |   |  |  |
| l≤l - / )     |       |     |                   |   |  |  |

04 在文档中再次单击,"注释"面板会自动更新 到新的页面,在"注释"面板中单击◆或◆按钮,可 以切换页面,如图1-76所示。

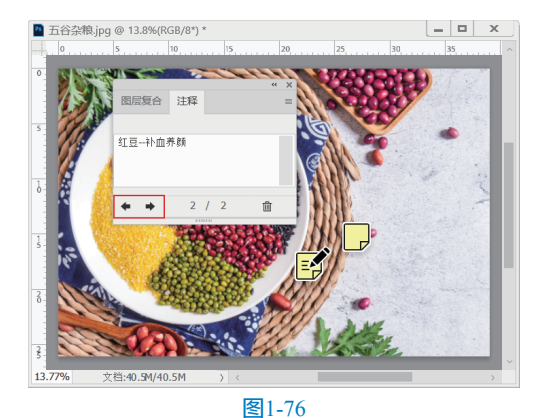

●5 在"注释"面板中,按Backspace键可以删除注 释中的文字,并弹出提示对话框,确认用户是否要 删除注释,如图1-77所示。单击"是"按钮,删除 注释。

| Adobe Pl | Adobe Photoshop |  |  |  |  |  |  |
|----------|-----------------|--|--|--|--|--|--|
| •        | 是否删除此注释?        |  |  |  |  |  |  |
|          | 是(Y) 否(N)       |  |  |  |  |  |  |
| □ 不再显;   | □ 不再显示          |  |  |  |  |  |  |
|          | 图1-77           |  |  |  |  |  |  |

06)在"注释"面板中选择相应的注释并单击"删

除注释"按钮 🖮 ,可以删除选择的注释,如图1-78 所示。

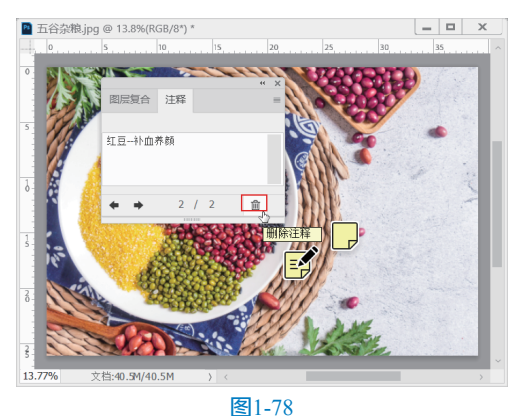

### 1.4.6 启用对齐功能

对齐功能有助于精确地放置选区、裁剪选区、 切片、形状和路径。如果要启用对齐功能,可以执 行"视图"|"对齐到"命令,在级联菜单中包括 "参考线""网格""图层""切片""文档边 界""全部"和"无"选项,如图1-79所示。

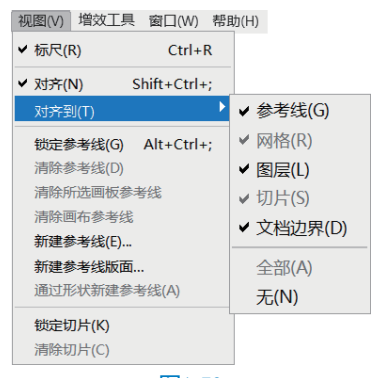

**图**1-79

菜单选项说明如下。

- 参考线:可以将对象与参考线对齐。
- 网格:可以将对象与网格对齐,网格被隐藏
   时,该选项不可用。
- 图层:可以将对象与图层的边缘对齐。
- 切片:可以将对象与切片的边缘对齐。切片 被隐藏时,该选项不可用。
- 文档边界:可以将对象与文档的边缘对齐。
- 全部:选择所有"对齐到"选项。
- 无:取消所有"对齐到"选项的选择。

### 1.4.7 显示或隐藏额外内容

参考线、网格、目标路径、选区边缘、切片、

文本边界、文本基线和文本选区都是不会打印出来 的额外内容,要将其显示,可执行"视图"|"显示 额外内容"命令(使该命令前出现√图标),然后 在"视图"|"显示"下拉菜单中选择任意项目,如 图1-80所示。再次执行某一命令,则可隐藏相应的 项目。

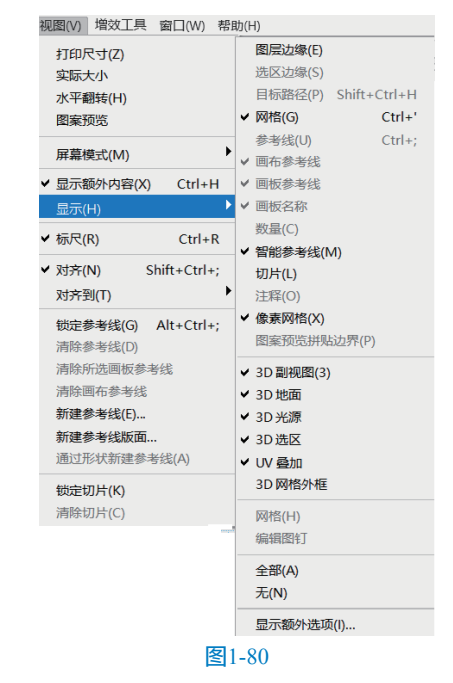

# 1.5 Photoshop 2022 新增功能介绍

Photoshop 2022在原有版本的基础上进行了升级,改进了已有的功能并新增了一些功能,本节简要介绍这些新功能。启动Photoshop 2022软件,在"帮助"菜单中执行"新增功能"命令,在打开的"发现"对话框中可以查看新功能的详细介绍。

### 1.5.1 在 Photoshop 中使用 Illustrator 图稿

从Illustrator应用程序中复制对象并将其粘贴 至Photoshop 2022中时,Photoshop将保留对象的图 层,使每个对象都位于本身的图层中。这些对象大 部分可以被编辑,并尽可能多地保留对象属性,方 便用户在Photoshop中再次操作。

在Illustrator应用程序中打开文件,在"图层" 面板中查看文件所包含的图层,如图1-81所示。使 用快捷键Ctrl+A选择全部图形,使用快捷键Ctrl+C 复制图形至剪贴板。

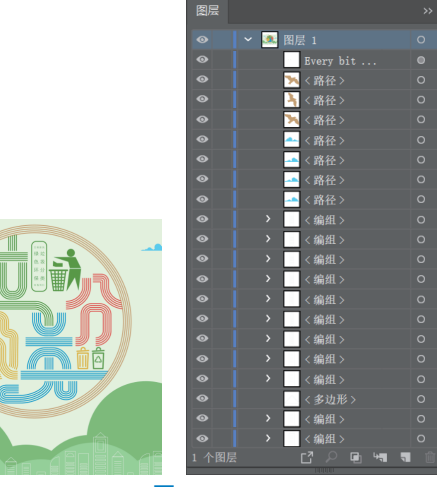

#### **图**1-81

切换至Photoshop应用程序,使用快捷键Ctrl+V 粘贴图形,打开"粘贴"对话框,选择"图层"选 项,如图1-82所示。单击"确定"按钮粘贴图形, 在"图层"面板中查看从Illustrator应用程序中复制 过来的图层,如图1-83所示。

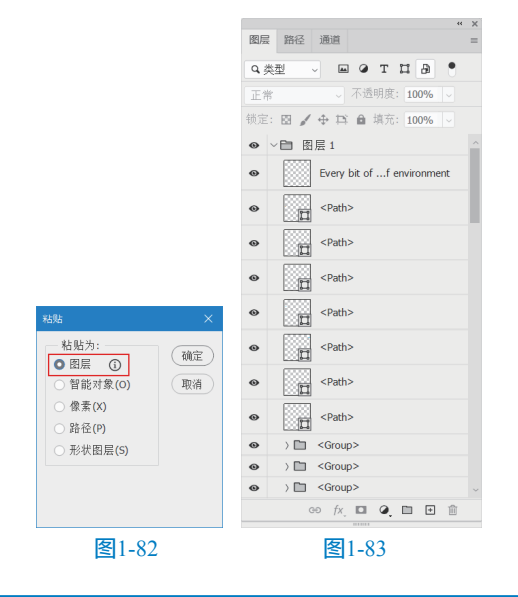

#### 1.5.2 Neural Filters

Neural Filters是Photoshop 2022的一个新功能, 包含一个滤镜库,使用由Adobe Sensei提供支持的 机器学习功能,帮助用户减少难以实现的工作流 程,只需要简单设置参数即可。可以让用户在几秒 钟内感受非破坏性、有生成力的滤镜,同时预览图 像的变化效果。

在Neural Filters中选择名称为"色彩转移"的 滤镜,可以更改图像的色调,如图1-84所示为使用 滤镜后图像的前后对比效果。

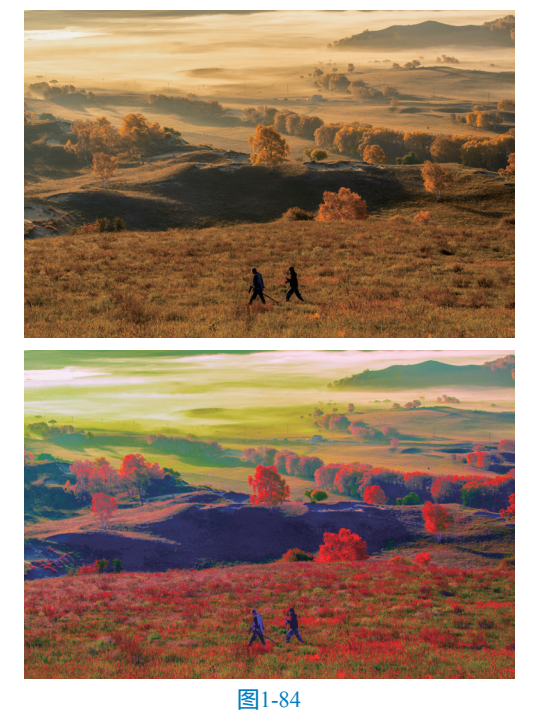

执行"滤镜"|Neural Filters命令,打开Neural Filters面板。在左侧的列表中选择滤镜,在右侧设 置滤镜参数,同时预览图像的变化,如图1-85所 示。对图像的效果满意后,单击"确定"按钮退出

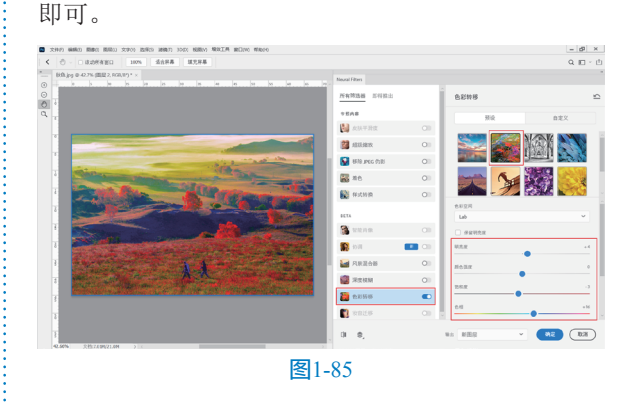

### 1.5.3 信息共享

使用Photoshop可以轻松地实现与团队和利益相 关方共享创意作品。用户可以共享Photoshop云文档, 并使用注释、上下文图钉及批注来添加和接收反馈。

### 1.5.4 改进的色彩管理和 HDR 功能

Photoshop改进色彩管理和HDR功能,帮助用 户更丰富地查看颜色,使得黑色看起来更深,白色 看起来更亮,介于两者之间的所有颜色看起来都更 像自然界的样子。

> 第1章 初识Photoshop 2022

### 1.5.5 统一文本引擎

统一文本引擎后,可以用来处理世界各地的国际 语言和脚本,方便用户在各类语言之间进行切换。

### 1.5.6 改进"对象选择"工具

改进了"对象选择"工具后,当用户将光标放 置在图像上并单击时,系统可以自动选取图像或者 图像的某一部分,摒弃了旧版本中需要绘制选区的 操作。

在工具箱中选择"对象选择"工具I,在工具 选项栏中单击"选择主体"按钮,如图1-86所示。 系统自动运算,打开"进程"对话框,显示选择进 程。如图1-87所示为自动选择人物的效果。

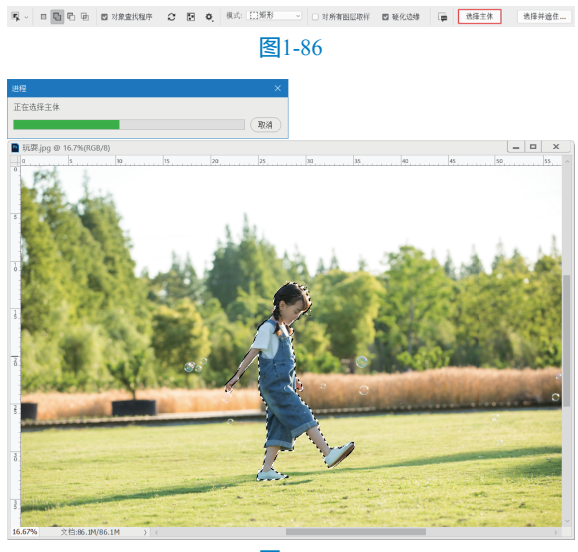

**图**1-87

将光标悬停在主体上,系统自动识别主体并突 出显示,如图1-88所示。此时单击可以创建选区。

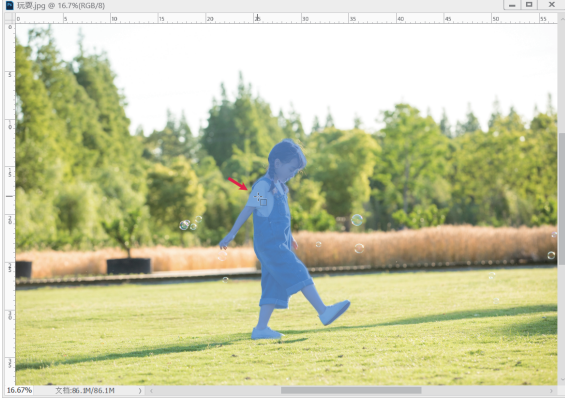

图1-88

### 1.5.7 改进的油画滤镜

执行"滤镜"|"风格化"|"油画"命令,打 开"油画"对话框。在对话框中提供"画笔""光 照"参数,通过调整滑块,可以实时预览添加滤镜的 效果,比旧版本更加人性化。

如图1-89所示为图像添加"油画"滤镜后的效果。

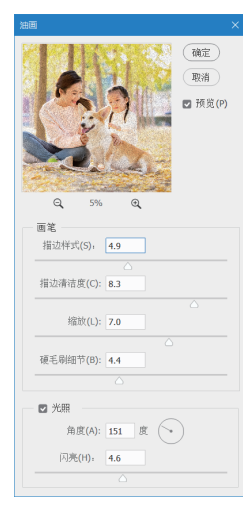

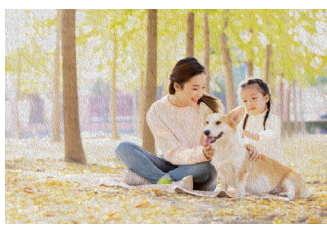

图1-89

### 1.5.8 改进的渐变工具

改进后的"渐变工具"有更自然的混合效果, 类似于物理世界中的渐变现象,如日出、日落时多 姿多彩的天空。此外,用户还可以添加、移动、编 辑或者删除色标来更改渐变效果。

#### 1.5.9 改进"导出为"命令

在Photoshop 2022中, "导出为"命令的执行 速度更快,还可以对比原始文件进行并排比较,如 图1-90所示。

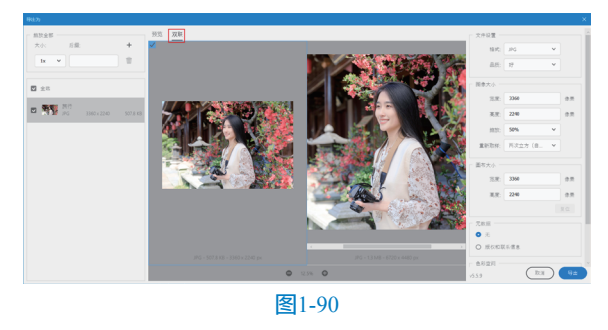

### 1.5.10 更新 Camera Raw

Photoshop 2022更新了Camera Raw,对话框更

加简洁,工具更加智能,用户可以对比原图与效果 图,实时观察调整参数后图像的变化效果。

例如,在对话框的右侧选择"蒙版工具" ■, 在参数面板中选择"选择主体"选项,如图1-91所 示。系统自动识别图像中的主体,并弹出Camera Raw对话框,显示检测进程,如图1-92所示。

|                             | \$      | ~   |
|-----------------------------|---------|-----|
| •                           | •       | 00  |
|                             |         | 679 |
|                             |         | ۲   |
| ISO 500 70-2008135 臺米 f/4.5 | 1/200 秒 | †©  |
| 创建新蒙版                       |         | ۲   |
| <u>⑧</u> 选择主体               |         |     |
| 挪莱 选择天空                     |         |     |
|                             |         |     |
| 🥖 画笔                        | к       |     |
| 🗐 线性渐变                      | 0       |     |
| <ul> <li>径向新变</li> </ul>    | L       |     |
| ● ●彩范围                      | 0 C     |     |
| 🛒 高度范围                      | O L     |     |
| A. 深度范围                     |         |     |
| ② 单击了解关于蒙厥的更多信息。            |         |     |
| 图1.01                       |         |     |

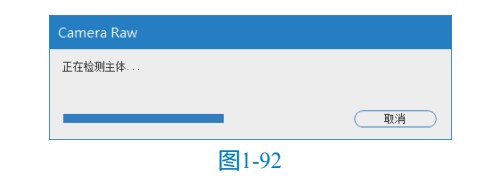

系统根据图像的情况检测到主体后,突出显示,如图1-93所示。此时,用户就为主体添加了一 个蒙版,可以单独对主体进行编辑,不会影响背景 环境。

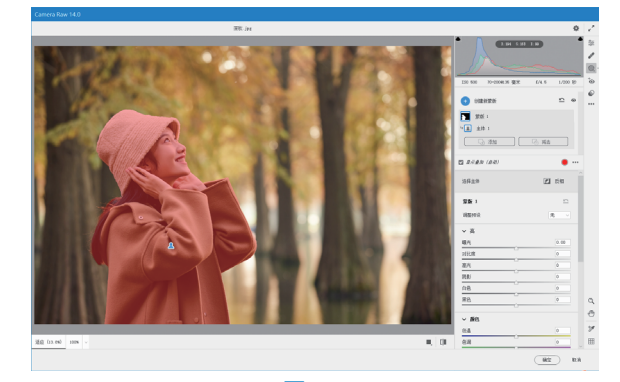

图1-93